## ขั้นตอนการลงทะเบียนเพื่อใช้งานฐานข้อมูล Web of Science จากมือถือ แท็ปเลตของผู้ใช้ เพื่อใช้งานนอก เครือข่าย

 ผู้ใช้งานจะต้องสร้าง account ก่อน โดยสามารถเข้าไปลงทะเบียนได้ที่ <u>http://webofknowledge.com/</u> (ต้องลงทะเบียนภายในเครือข่ายอินเตอร์เน็ตของมหาวิทยาลัย) จากนั้นคลิก Register

| Web of Science InCites Journal Citation Reports Essential Science Indicators EndN | ote Publons | Kopernio |                    |                  | Sign In 🔺 Help 🔻 English 🔻       |
|-----------------------------------------------------------------------------------|-------------|----------|--------------------|------------------|----------------------------------|
| Web of Science                                                                    |             |          |                    | →) Sign In       | Clarivate<br>Analytics           |
|                                                                                   |             |          | Tools 👻 Searches a | 〔→ Log Out       | story Marked List                |
| Select a database Web of Science Core Collection                                  |             |          | Acces              | s free resources | to support coronavirus research. |
| Basic Search Author Search <sup>BETA</sup> Cited Reference Search Advanced Sea    | rch         |          |                    |                  |                                  |
| Example: oil spill* mediterranean                                                 | 8           | Торіс    | <b>▼</b>           | Search Se        | earch tips                       |
|                                                                                   |             | +        | Add row   Reset    |                  |                                  |
| Timespan                                                                          |             |          |                    |                  |                                  |
| All years (2001 - 2020) 💌                                                         |             |          |                    |                  |                                  |
| More settings 👻                                                                   |             |          |                    |                  |                                  |
|                                                                                   |             |          |                    |                  |                                  |
|                                                                                   |             |          |                    |                  |                                  |
|                                                                                   |             |          |                    |                  |                                  |

1.1 ให้ใส่ E-mail Address ที่จะสมัคร และใส่ E-mail Address ที่จะสมัครอีกครั้ง (ต้องเป็นอีเมลที่ไม่เคย สมัคร account ของ Web of Science มาก่อน) จากนั้นคลิก Continue

| Web of Science InCites Journal Citation Reports                                                                                             | Essential Science Indicators EndNote                                  | Publons Kopernio                                                                                                    | Sign In 🔻 Help 🔻 English 💌              |
|----------------------------------------------------------------------------------------------------|-----------------------------------------------------------------------|----------------------------------------------------------------------------------------------------|-----------------------------------------|
| Web of Science                                                                                                    |                                                                       |                                                                                                    | Clarivate<br>Analytics                  |
|                                                                                                    |                                                                       | Tools 👻 Searches and alert                                                                                                    | s 👻 Search History Marked List          |
| Select a database Web of Science Core Co                                                                                                    | llection                                                              | Access free res                                                                                                    | ources to support coronavirus research. |
| Basic Search Author Search <sup>BETA</sup><br>Example: oil spill* mediterranear<br>Timespan<br>All years (2001 - 2020) ▼<br>More settings ▼ | gistration<br>-mail Address: N<br>-mail Address: N<br>Continue Cancel | Over: If you are already registered for a Clarivate Analytics product or service, please sign in.     Why register with the Web of Science?     Automatic sign in     Access saved searches and search history     Create alreats     Add references to your EndNote Library     Select a preferred starting database or product.     Update your personal information | Search tips                             |

1.2 ระบบจะส่ง Email Verification ไปยังอีเมลที่สมัคร ให้กลับไปเปิดอีเมลที่ใช้สมัคร จากนั้นให้ copy code ที่ได้มาใส่ในช่องที่กำหนด แล้วคลิก Continue

| Web of Science InCites Journal Citation Re                                                             | eports Essential Science Indicators EndNote Publons Kopernio                                                                                                    | Sign In 🔻 Help 👻 English 🛩                             |
|----------------------------------------------------------------------------------------------------|----------------------------------------------------------------------------------------------------|--------------------------------------------------------|
| Web of Science                                                                                         |                                                                                                    | Clarivate<br>Analytics                                 |
|                                                                                                    |                                                                                                    |                                                        |
| Select a database Web of Science Co                                                                    | ore Collection 👻                                                                                                    | Access free resources to support coronavirus research. |
| Basic Search Author Search<br>Example: oil spill* mediterranear<br>Timespan<br>All years (2001 - 2020) | Email Verification We need to verify your email address. An email has been sent to: wnch009@gmail.com. If you do no email within 5 minutes, please check your spam folder or click here to resend the email. Please copy and paste the code enclosed in the email in the box below: Continue | ot receive an Search tips                              |

## 1.3 กรอกข้อมูลทุกข้อที่มีเครื่องหมายดอกจันสีแดง จากนั้นให้คลิก Submit changes

| Web of Science InCites Journal Citation | Registration                                       |                                                                                                    | $\otimes$   | Sign In 🔻 Help 🔻 English 👻                     |
|-----------------------------------------|----------------------------------------------------|----------------------------------------------------------------------------------------------------|-------------|------------------------------------------------|
| Web of Science                          | * E-mail Address:<br>* First Name:                 | wnch009@gmail.com                                                                                                    | 0           | Clarivate<br>Analytics                         |
|                                         | • Last Name:                                       |                                                                                                    |             | <ul> <li>Search History Marked List</li> </ul> |
| Select a database Web of Science        | Middle Initial:<br>*Password:                      | (optional)                                                                                                    |             | urces to support coronavirus research.         |
| Basic Search Author Search              |                                                    | Password Guidelines<br>Must be & or more characters (no spaces) and contain:<br>- at least 1 numeral: 0 - 9<br>- at least 1 alpha character, case-sensitive<br>- at least 1 symbol: ! @ # \$ % ^ * { ) ~ `}}]] &_<br>Example: Isum%moon |             |                                                |
| Example: oil spill" mediterranear       | * Retype New<br>Password:                          |                                                                                                    |             | Search tips                                    |
|                                         | * Primary Role:                                    | Select a Primary Role                                                                                                    |             |                                                |
| Timespan<br>All years (2001 - 2020)     | * Subject Area:<br>Bibliographic Software<br>Used: | Select a Subject Area    Select Bibliographic Software Used                                                                                                    |             |                                                |
| More settings 🔻                         | * Opt In/Opt Out:                                  | Receive training materials, notifications, announcements,<br>and other materials by e-mail.     Do not receive training materials, notifications, announcements.                                                                        |             |                                                |
|                                         |                                                    | and other materials by e-mail.                                                                                                    |             |                                                |
|                                         | Automatic Sign In:                                 | Sign me in automatically.<br>@ (Select this if you want to be signed in automatically each time you access Web of Science. Th uses cookie technology.)                                                                                  | iis feature |                                                |
| 1991                                    |                                                    | <ul> <li>I am using a public computer or do not wish to be signed in automatically<br/>(Users of public computers should select this option.)</li> </ul>                                                                                |             |                                                |

| Example: oil spill* mediterranear<br>Timespan<br>All years (2001 - 2020) | * Retype New<br>Password:<br>* Primary Role:<br>* Subject Area:<br>Bibliographic Software<br>Used: | - at least 1 symbol:   @ # \$ % ^ * ( ) ~ `{}[]   &_<br>Example: 1sun%moon<br><br>Librarian ▼<br>Social Sciences ▼<br>EndNote ▼                                                                                                    | Search tips                        |
|--------------------------------------------------------------------------|----------------------------------------------------------------------------------------------------|----------------------------------------------------------------------------------------------------|------------------------------------|
| More settings 💌                                                          | * Opt In/Opt Out:                                                                                  | <ul> <li>Receive training materials, notifications, announcements,<br/>and other materials by e-mail.</li> <li>Do not receive training materials, notifications, announcements,<br/>and other materials by e-mail.</li> </ul>                                                                                                    |                                    |
| Marco 1 4 4 4 4 1 4 1 4 1 4 1 4 1 4 1 4 1 4                              | Automatic Sign In:                                                                                 | Sign me in automatically.<br>© (Select this if you want to be signed in automatically each time you access Web of Science. This feature<br>uses cookie technology.)<br>© I am using a public computer or do not wish to be signed in automatically<br>(Users of public computers should select this option.)                                                                                                    |                                    |
| C Clarivate<br>Analysics                                                 | * Terms and Conditions:                                                                            | WEB OF SCIENCE TERMS OF USE: You are entitled to access the product, download or extract<br>reasonable amounts of data from the product that are required for the activities you carry<br>out individually or as part of your employment, and include insubstantial portions of<br>extracted data in your work documents and reports, provided that such documents or<br>reports are for the benefit of (and belong to) your organization, or where such documents or<br>reports are intended for the benefit of third parties (not your organization), extracted data is<br>immaterial in the context of such documents or reports and used only for illustrative/demo<br>purposes. |                                    |
| Clarivate                                                                |                                                                                                    | I have read and agree to these terms and conditions.                                                                                                    | se Privacy statement Cookie policy |
| Accelerating innovation                                                  |                                                                                                    | Submit Changes Cancel                                                                                                    | nce newsletter 🛛 Follow us 🅑 f     |

 1.4 ระบบจะแจ้งว่าได้ลงทะเบียนสร้าง account เสร็จเรียบร้อยแล้ว ซึ่ง account ที่สร้างจะมีระยะเวลาการใช้ งาน 366 วัน จากนั้นให้คลิก Close

| Example: oil spill* mediterranean    | Торіс                                                                                                    | + Add row   Reset                             | Search        | Search tips                                         |              |
|--------------------------------------|----------------------------------------------------------------------------------------------------|-----------------------------------------------|---------------|-----------------------------------------------------|--------------|
| Timespan<br>All years (2001 - 2020)  |                                                                                                    |                                               | 14            |                                                     |              |
| More settings 💌                      | Registration<br>Thank you for registering, win. You are now signed in to Web of S                                                                                                    | icience.                                      |               |                                                     |              |
| Carivate                             | Note: Your "Signed In" status is indicated at the top of every page. T<br>remember to log out each time you finish your session.<br>Your sign in e-mail address is: wnch009@gmail.com. | o protect your privacy,                       |               | ß                                                   |              |
| Wh                                   | o are the most influential researchers of the last decade? See the li                                                                                                    | st of Highly Cited Research                   | ers 2019      |                                                     |              |
| Clarivate<br>Accelerating innovation | © 202                                                                                                    | 0 Clarivate Copyright notice<br>Sign up for 1 | • Terms of us | se Privacy statement Co<br>nce newsletter Follow us | ookie policy |

ให้เปิดเบราเซอร์ จากนั้นพิมพ์ URL http://webofknowledge.com/ (เป็นการเข้าใช้งานจากที่บ้าน) ซึ่งจะ
 ให้กรอก Email address / password ที่สมัครไว้ จากนั้นให้คลิก Sign In

| Web of Science |                              |                                                                                                    | Clarivate<br>Analytics |
|----------------|------------------------------|----------------------------------------------------------------------------------------------------|------------------------|
| The world's la | argest publisher-neutral cit | ation index and research intelliger                                                                | nce platform           |
|                | Sign In                      | Institutional Sign In                                                                              |                        |
|                | Email address                | Sign in with your institution's group or regional affiliation                                      | N                      |
|                | Password                     | Select Institution • Go                                                                            | La<br>La               |
|                | Remember me on this computer |                                                                                                    |                        |
|                | Sign In<br>Forgot Password?  | No access?<br>You can still save a list of your Web of<br>Science indexed publications, track your |                        |

 จะแสดงชื่อของเราที่เข้าใช้งาน และสามารถเข้าใช้งานจากที่บ้านได้เหมือนกับเราใช้งานอยู่ภายในเครือข่าย อินเตอร์เน็ตมหาวิทยาลัย

| Web of Science InCites Journal Citation Reports Essential Science Indicators EndNe | ote Publons | Kopernio |                               | win 👻 Help 👻 English 👻               |
|------------------------------------------------------------------------------------|-------------|----------|-------------------------------|--------------------------------------|
| Web of Science                                                                     |             |          |                               | Clarivate<br>Analytics               |
|                                                                                    |             |          | Tools 👻 Searches and alerts 👻 | Search History Marked List           |
| Select a database Web of Science Core Collection                                   |             |          | Access free resource          | ces to support coronavirus research. |
| Basic Search Author Search Cited Reference Search Advanced Sea                     | rch         |          |                               |                                      |
| Example: oil spill* mediterranean                                                  | 0           | Торіс    | + Add row   Reset             | Search tips                          |
| Timeenan                                                                           |             |          |                               |                                      |
| All years (2001 - 2020) 👻                                                          |             |          |                               |                                      |
| More settings 💌                                                                    |             |          |                               |                                      |
|                                                                                    |             |          |                               |                                      |
|                                                                                    |             |          |                               |                                      |